# 在思科業務控制面板上管理證書

# 目標

數位證書通過證書的指定主題來證明公共金鑰的所有權。這允許依賴方依賴於由與經認證的公鑰對 應的私鑰進行的簽名或斷言。安裝後,Cisco Business Dashboard會生成自簽名證書,以保護 Web以及與伺服器的其它通訊。您可以選擇將此憑證替換為受信任憑證授權單位(CA)簽署的憑證。 為此,您將需要生成證書簽名請求(CSR),以由CA進行簽名。

也可以選擇完全獨立於儀表板生成證書和相應的私鑰。如果是這樣,在上傳之前,可以將證書和私 鑰組合到公鑰加密標準(PKCS#12加密格式檔案中。

Cisco Business Dashboard僅支援.pem格式證書。如果您取得其他憑證格式,則需要再次從CA轉換.pem格式憑證的格式或要求。

本文提供有關如何在Cisco Business Dashboard Network Manager上管理證書的說明。

#### 適用軟體版本

• CBD(產品介紹) | 2.2(下載最新版本)

# 在Cisco Business Dashboard上管理證書

#### 產生CSR

步驟1.登入到Cisco Business Dashboard的管理GUI,然後選擇System > Certificate。

| Cisco Business Dashboard |                       |   |
|--------------------------|-----------------------|---|
| <b>.</b>                 | Dashboard             |   |
| <u></u>                  | Network               |   |
| 000                      | Inventory             |   |
|                          | Port Management       |   |
| ξζ.                      | Network Configuration | > |
| Ţ                        | Network Plug and Play | > |
| Ą                        | Event Log             |   |
| Ċ                        | Reports               | > |
| 8                        | Administration        | > |
| 503                      | System                | > |

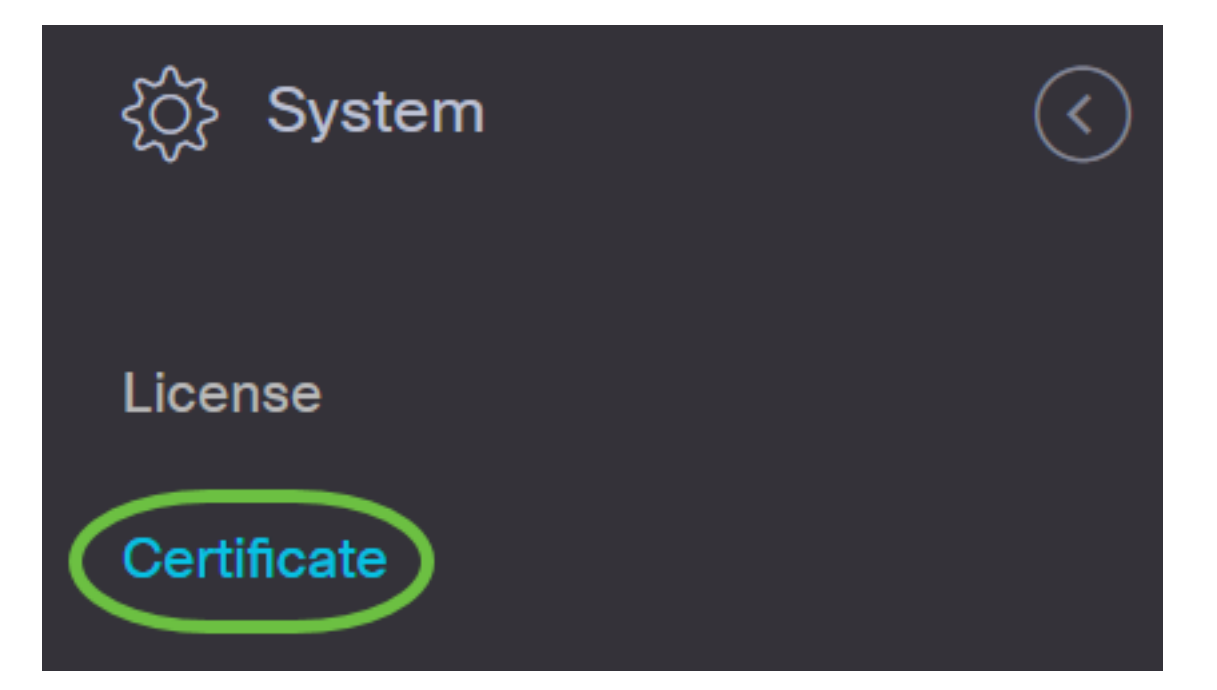

步驟2.在*CSR*索引標籤中,在顯示的表單中提供的欄位中輸入適當的值。這些值將用於構造 CSR,並包含在從CA接收的簽署憑證中。按一下「**Create**」。

#### Certificate

| Current Certificate Update Certific | ate CSR                                                                                            |
|-------------------------------------|----------------------------------------------------------------------------------------------------|
| CSR:                                |                                                                                                    |
| Note: Once the CSR has be           | en created, the downloaded file should be sent to a Certificate Authority to have a certificate is |
| Common Name                         | Test 🗸                                                                                             |
| Country/region                      | US - United States                                                                                 |
| State                               | CA                                                                                                 |
| City 2                              | Irvine 🗸                                                                                           |
| Org                                 | Cisco                                                                                              |
| Org Units                           | Cisco Business                                                                                     |
| Email                               | ciscocbd@cisco.com                                                                                 |
| Subject Alternative Name            | hostname.cisco.com                                                                                 |
| •                                   | 3 Create Clear                                                                                     |

CSR檔案將自動下載到您的電腦。

步驟3.(可選)若要下載目前憑證的副本,請按一下**Download**按鈕。

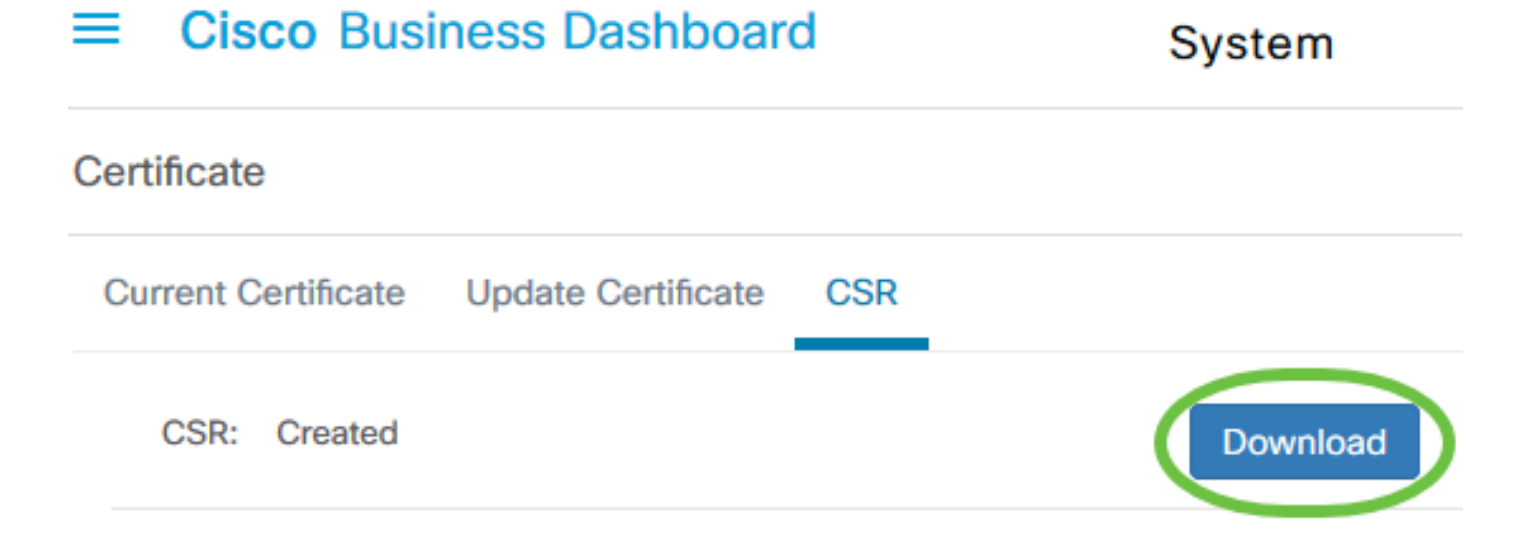

步驟4.(可選)若要更新建立的CSR,請導覽至*Update Certificate* 索引標籤,然後選擇**Renew** Self-signed Cert選項。對欄位進行所需的更改,然後按一下Save。

| Certificate                         |                             |   |
|-------------------------------------|-----------------------------|---|
| Current Certificate Update Certific | cate CSR                    |   |
| 2 Renew Self-signed Cert O          | Upload Cert O Upload PKCS12 |   |
| Common Name                         | Test2                       | ~ |
| Country/region                      | US - United States          | • |
| State                               | СА                          | ~ |
| City                                | Irvine                      | ~ |
| Org 3                               | Cisco                       | ~ |
| Org Units                           | Cisco Business              | ~ |
| Start Date - End Date               | Sep 21 2020 ~ Oct 21 2020   |   |
| Email                               | ciscocbd@cisco.com          | ~ |
| Subject Alternative Name            | hostname.cisco.com          | ~ |
|                                     | 4 Save Cancel               |   |

現在,您已成功在思科業務控制面板上生成CSR。現在,您可以將下載的CSR檔案傳送到CA。

### 從CA上傳簽署憑證

收到來自CA的已簽名CSR後,即可將其上傳到儀表板。

步驟1.登入到Cisco Business Dashboard的管理GUI,然後選擇System > Certificate。

| Cisco Business Dashboard |                       |   |
|--------------------------|-----------------------|---|
| <b>.</b>                 | Dashboard             |   |
| <u></u>                  | Network               |   |
| 000                      | Inventory             |   |
|                          | Port Management       |   |
| ξζ.                      | Network Configuration | > |
| Ţ                        | Network Plug and Play | > |
| Ą                        | Event Log             |   |
| Ċ                        | Reports               | > |
| 8                        | Administration        | > |
| 503                      | System                | > |

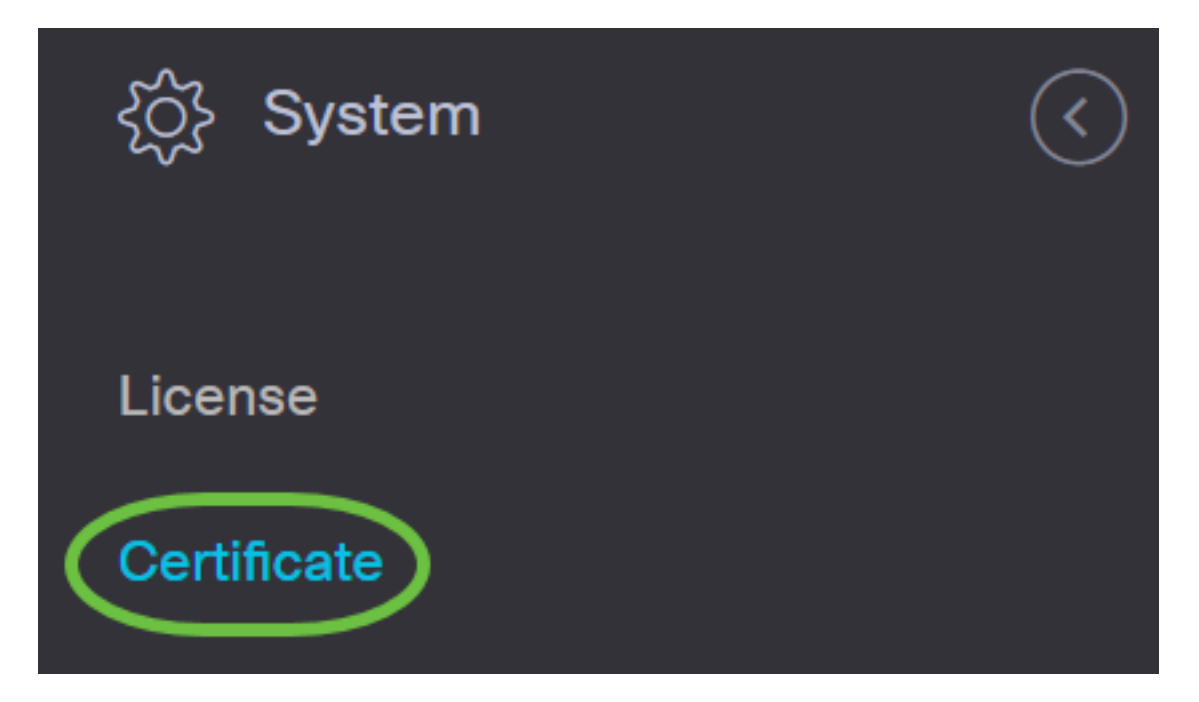

步驟2.在Update Certificate索引標籤中,選擇Upload Cert單選按鈕。

| Certificate                                                     |
|-----------------------------------------------------------------|
| Current Certificate Update Certificate CSR                      |
| O Renew Self-signed Cert O Upload PKCS12                        |
| Drag and drop file here, or click to select from the filesystem |
| Upload Cancel                                                   |

附註:或者,也可以通過選擇Upload PKCS12單選按鈕來上載具有PKCS#12格式的相關私鑰的證書。應在提供的*密碼*欄位中指定用於解鎖檔案的密碼。

| Certificate         | 0                                                               |   |
|---------------------|-----------------------------------------------------------------|---|
| Current Certificate | Update Certificate CSR                                          |   |
| O Renew Self-       | f-signed Cert O Upload Cert Upload PKCS12                       |   |
| Password            | 3                                                               | ~ |
|                     |                                                                 |   |
|                     | Drag and drop file here, or click to select from the filesystem |   |
|                     |                                                                 |   |
|                     | Upload Cancel                                                   |   |

步驟3.將簽名證書放到目標區域,或者按一下目標區域瀏覽檔案系統,然後按一下**開啟**。檔案格式 應為.pem。

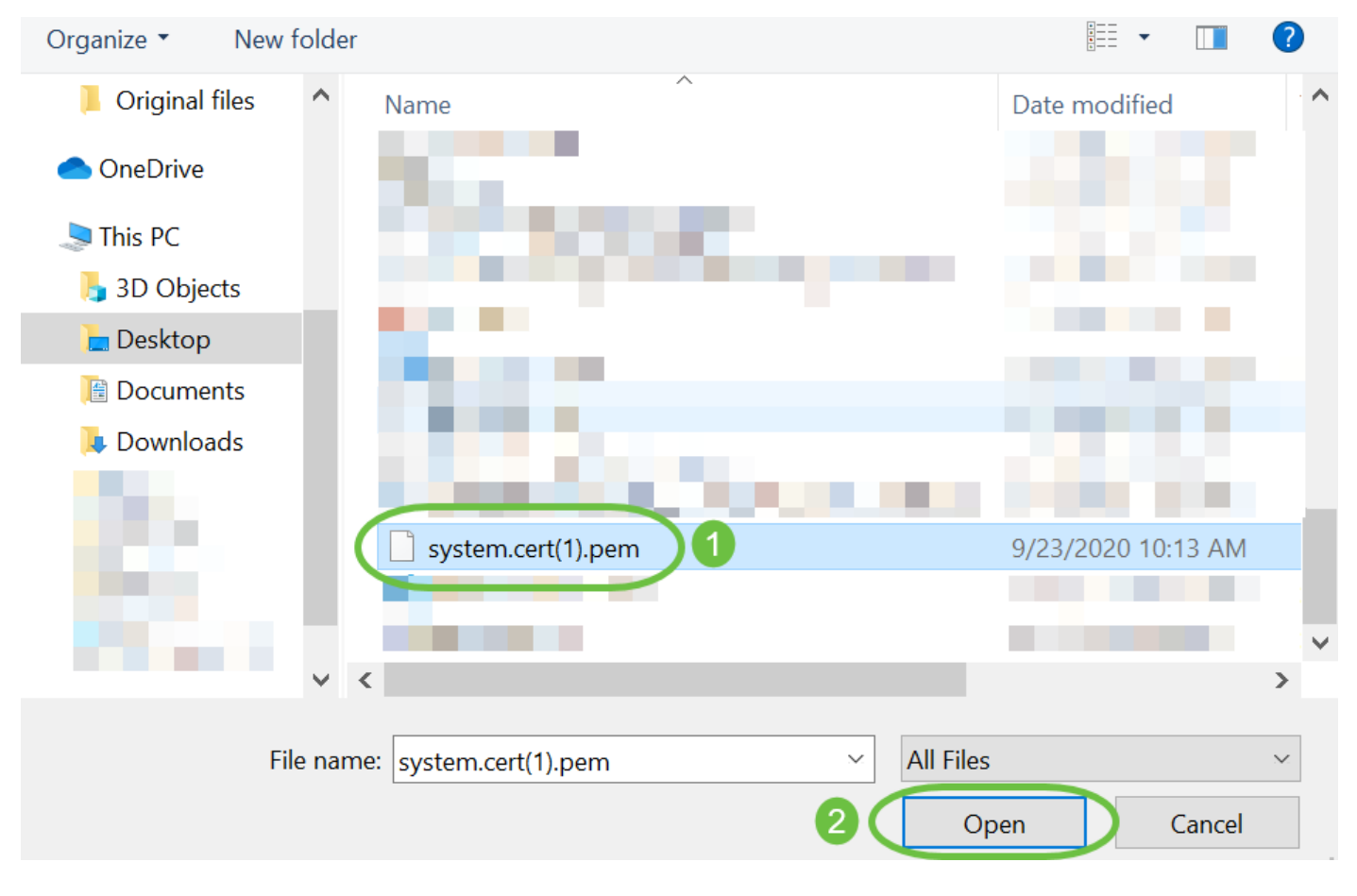

步驟4.按一下Upload。

#### Certificate

| O Renew Se    | elf-signed Cert <b>O</b> Uploa | ad Cert O Upload PKCS12                             |
|---------------|--------------------------------|-----------------------------------------------------|
|               | Drag and dro                   | p file here, or click to select from the filesystem |
| system.cert(1 | ).pem 8.47KB                   | Upload Cancel                                       |

您現在已成功將簽名證書上傳到Cisco Business Dashboard Network Manager。

## 管理當前證書

步驟1.登入到Cisco Business Dashboard的管理GUI,然後選擇System > Certificate。

| Cisco Business Dashboard |                       |   |
|--------------------------|-----------------------|---|
| <b>.</b>                 | Dashboard             |   |
| <u></u>                  | Network               |   |
| 000                      | Inventory             |   |
|                          | Port Management       |   |
| ξζ.                      | Network Configuration | > |
| Ţ                        | Network Plug and Play | > |
| Ą                        | Event Log             |   |
| Ċ                        | Reports               | > |
| 8                        | Administration        | > |
| 503                      | System                | > |

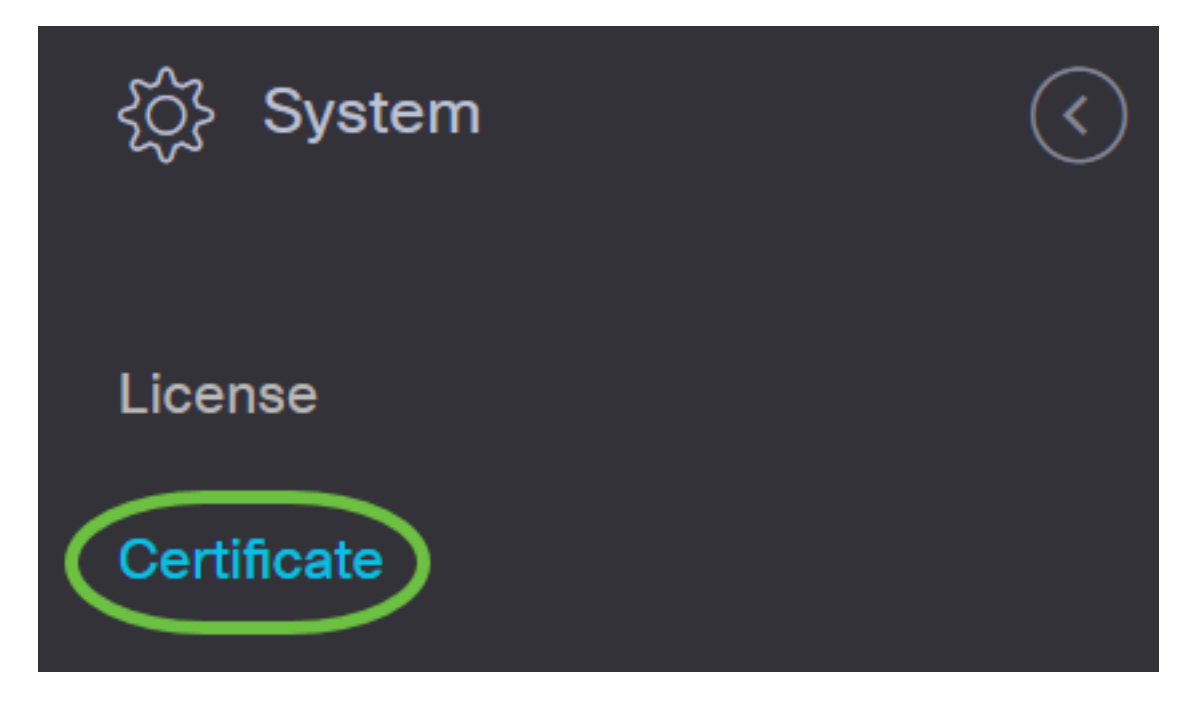

步驟2.導覽至Current Certificate選項卡。當前證書將以純文字檔案格式顯示。

# Certificate

Current Certificate Update Certificate CSR

## Certificate Detail

```
Certificate:

Data:

Version: 3 (0x2)

Serial Number:

6a:78:e1:66:cb:6a:b9:fe:d3:1a:e2:c2:3d:60:12:f1

Signature Algorithm: sha256WithRSAEncryption

Issuer: C=GB, ST=Greater Manchester, L=Salford, O=Sec

Validity

Not Before: Aug 11 00:00:00 2020 GMT

Not After : Mar 18 23:59:59 2021 GMT

Subject: CN=cbd.sbcenter.net

Subject: CN=cbd.sbcenter.net

Subject Public Key Info:

Public Key Algorithm: rsaEncryption

Public-Key: (2048 bit)
```

步驟3.(可選)若要下載目前憑證的副本,請按一下Download按鈕。

#### Certificate

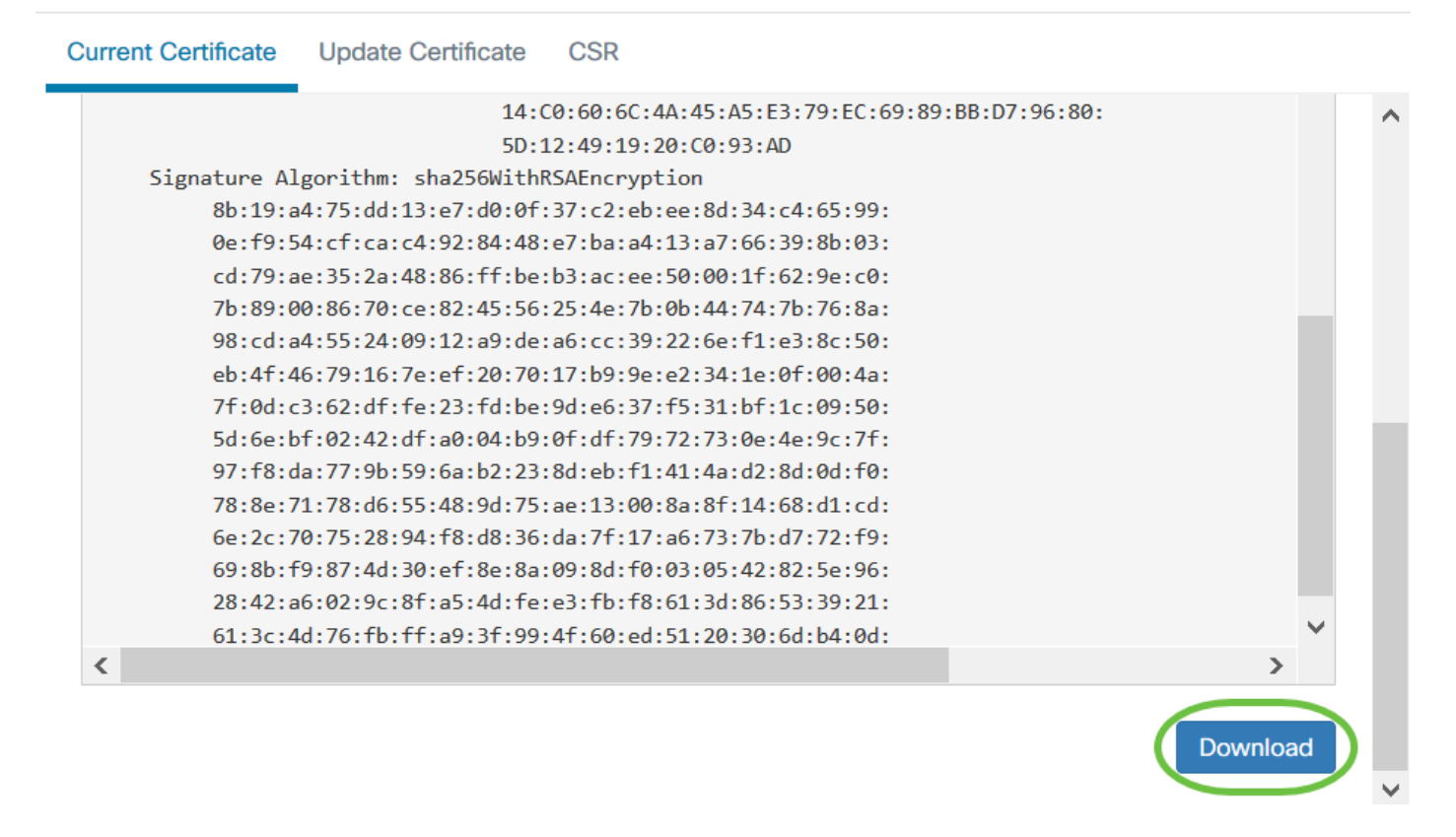

現在,您已成功管理思科業務控制面板上的當前證書。

#### 有關證書的詳細資訊,請參閱以下文章:

- 在Cisco Business Dashboard上使用Let's Encrypt Certificates
- 使用Let's Encrypt Certificates with Cisco Business Dashboard and DNS Validation